## Instructions for Generating the Risk Based Reports and Completing AFMSS Matrix

Many of the following example screens from the Automated Fluid Minerals Support System (AFMSS) show fiscal year (FY) 2013 or 2014. Please keep in mind that these are only examples and your actual screens in the AFMSS must show FY 2015.

From the AFMSS Splash screen select "Risk Strategy Reports" and select the "PI Risk Analysis Report (IEP.3SR)."

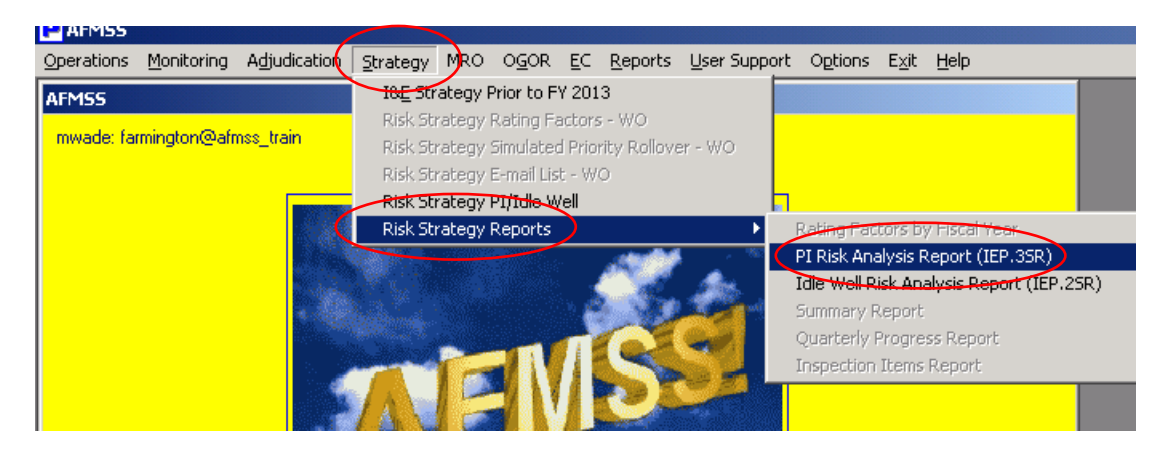

Click on "Set Fiscal Year"

| 🚰 Report: PI Risk Analysis (IEP.3SR) - Microsoft Internet Explorer         |
|----------------------------------------------------------------------------|
| Edit View Tools Help                                                       |
| 😋 Back 👻 🕥 👻 😰 📙 🏝 👗 🛅 🗓                                                   |
| Address 🖉 http://ilmnirm0ad131:9250/rptapp/report_filter.cfm               |
| U.S. DEPARTMENT OF THE INTERIOR<br>BUREAU OF LAND MANAGEMENT               |
| Reporting Application                                                      |
| Return to Criteria Selection Download Plugin (Hyperium 9 3 Test)           |
| PI RISK ANALYSIS (IEP.3SR) (AFMSS REPORTS)                                 |
| Please Set the Limits You Would Like to Filter On                          |
| MANDATORY CRITERIA                                                         |
| farmington@afmss_train OPTIONAL_CRITERIA                                   |
| Set Fiscal Year                                                            |
| Report Write-Up                                                            |
|                                                                            |
| USA.gov E-Gov Take Pride Volunteer.Gov Recreation.Gov Forms                |
| Privacy Policy   FOIA   Disclaimer   Contact Us   Accessibility   Site Map |

Enter the Fiscal Year **2015**. (Enter the year in XXXX format.)

| Report: PI Risk Analysis (IEP.35R) - Microsoft Internet Explorer    |                     |
|---------------------------------------------------------------------|---------------------|
| dit <u>V</u> iew <u>T</u> ools <u>H</u> elp                         |                     |
| ) Back 🔻 🕥 🛩 🖹 🛛 📥 🐇 🦾 🖺 🖺                                          |                     |
| Idress 🙋 https://web.lrpo.blm.doi.net:9271/rptapp/report_filter.cfm |                     |
| J.S. DEPARTMENT OF THE INTERIOR<br>BUREAU OF LAND MANAGEMENT        | Sign and            |
| Reporting Application                                               |                     |
| Return to Criteria Selection                                        | Plugin Instructions |
| PI RISK ANALYSIS (IEP.3SR) (AFMSS REPORTS)                          |                     |
| Please Set the Limits You Would Like to Filter On                   | Help with IE8       |
| IANDATORY CRITERIA                                                  |                     |
| PTIONAL CRITERIA                                                    |                     |
| Close Fiscal Year                                                   |                     |
| 2015<br>Select All                                                  |                     |
| Remove                                                              |                     |
| Run Report Reset Criteria Run Report Without Plugin                 |                     |
| USA.gov   E-Gov   Take Pride   Volunteer.Gov   Recreation.Gov       | Forms               |

Click on the "Run Report" button.

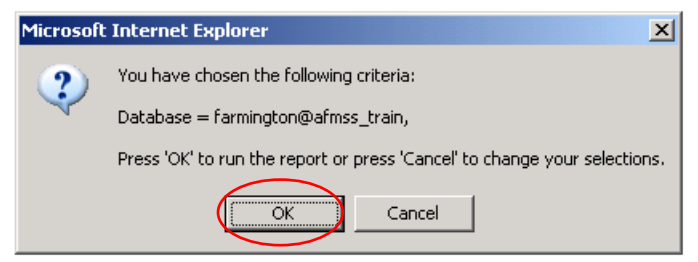

Click on "OK."

| Indexess I understation understation | in aon iogs | nonopaccybrom | selded units Talanda                | _ייע_גנוויור | iais_aniaiya | o_ opore | _юрозгая   | ay : amare   |                   | and the | po-na         | igi icaaaaa | φ    | Griabil | 00030  | -mouse   | a oxuuu  | nogin  |       | iacosc—a | 90     |      |        |                            |
|--------------------------------------|-------------|---------------|-------------------------------------|--------------|--------------|----------|------------|--------------|-------------------|---------|---------------|-------------|------|---------|--------|----------|----------|--------|-------|----------|--------|------|--------|----------------------------|
| File Edit View Insert Format         | Report Too  | ols Help      |                                     |              |              |          |            |              |                   |         |               |             |      |         |        |          |          |        |       |          |        |      |        |                            |
| 🖬 🍯 🖫 🏷 🔽 📢                          | p 🗕 🖉       | 👻 🗈 💵 (       | 📄 📝 🛛 🕕 Proces                      | s 🗕 🗸        | • 🔶 📻        | 0        | -          | <b>.</b> - 1 | ע ד  צ            | i   🖇   | 2 Zoo         | n 🔻         |      |         |        |          |          |        |       |          |        |      |        |                            |
| @Andale WT 🛛 💌 8 💌 6                 | ¢A Ata I    | B I <u>U</u>  | € ≣ ≣   <i>∦</i> •                  | ≝ ▼ 2        | •            | • %      | - 5 %      | 8 <b>4</b> 0 |                   |         |               |             |      |         |        |          |          |        |       |          |        |      |        |                            |
| Report                               |             |               |                                     |              |              |          |            |              |                   |         |               |             |      |         |        |          |          |        |       |          |        |      |        |                            |
| Sections ×                           | Data Fu     | unction 🔻     |                                     |              |              |          |            |              |                   |         |               |             |      |         |        |          |          |        |       |          |        |      |        |                            |
| 📔 Report 📃 🖻                         | _           |               |                                     |              |              |          |            |              |                   |         |               |             |      |         |        |          |          |        |       |          |        |      |        |                            |
| 📗 Excel Export Tool                  |             |               |                                     |              |              |          |            |              |                   |         |               |             |      |         |        |          |          |        |       |          |        |      |        |                            |
|                                      |             |               |                                     |              |              |          |            |              |                   |         |               |             |      |         |        |          |          |        |       |          |        |      |        |                            |
|                                      | Run D       | ate: 03/07/13 |                                     |              |              |          |            |              |                   |         | В             | ireau of L  | and  | Man     | agen   | nent     |          |        |       |          |        |      |        |                            |
|                                      | Fiscal      | Year: 2013    |                                     |              |              |          |            |              |                   |         |               | Onsho       | re O | il and  | l Gas  |          |          |        |       |          |        |      |        |                            |
|                                      | Field       | Office: FE    |                                     |              |              |          |            |              | AFMSS             | Risk    | Strate        | egy Matrix  | ¢-PI | Risk    | Analy  | rsis Rep | )ort (ll | P.39   | SR)   |          |        |      |        |                            |
|                                      |             |               |                                     |              | Data         |          |            |              |                   |         |               |             |      |         |        |          | Risk Ra  | tings  |       |          |        | Insp | ection |                            |
|                                      |             |               |                                     | Avg Prod     | . (Monthly)  | Adjusted | Airg Prod. | (Monthly)    | Missing           | R       | omp.<br>scord |             | Proc | luction | Rating |          |          | 0      |       |          |        | Requ | ired B | 1                          |
|                                      | FED         | Case Serial   |                                     |              |              | Mineral  |            | Gas          | OGORS<br>(Last 12 |         | # M-5         | Date        |      |         |        | Missing  |          | mp. rs | ating | Last     | Over   |      |        |                            |
|                                      | /IND        | Number        | AFMSS Operator                      | Oil (Bbls)   | Gas (MCF)    | Int. %   | Oil (Bbls) | (MCF)        | months)           | INC     | INCs          | Inspected   | Oil  | Gas     | Over.  | Rating   | Min.     | Maj.   | Over. | Rating   | Rating | wo   | 50 FO  | Reason Inspection Required |
|                                      | Fed         | FEE           | WPX ENERGY<br>LLC                   | (            | 0            | 100      | 0          | 0            | D                 | 0       | 0             |             | 0    | D       | 0      | D        | D        | 0      | D     | 10       | 3.0    | N    | N N    |                            |
|                                      | Fed         | FEE           | ENERGEN<br>RESOURCES<br>CORPORATION |              | 0            | 100      | D          | 0            | D                 | 0       | 0             |             | 0    | 0       | 0      | 0        | 0        | 0      | D     | 10       | 3.0    | N    | N N    |                            |

You may save this report as a .pdf file or export the data to MS Excel. To export, click "Excel Export Tool."

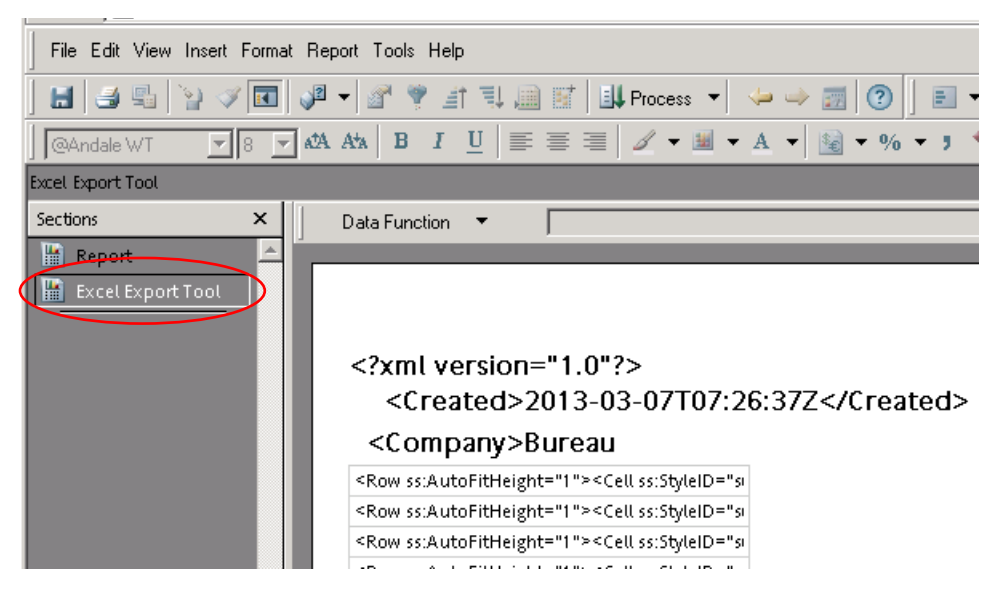

Select "File," "Export" and click on "Section..."

|                                             | <u> </u>                                                         |
|---------------------------------------------|------------------------------------------------------------------|
| File Edit View Insert Format Repo           | rt Tools Help                                                    |
| Save As<br>Save Options                     |                                                                  |
| Save to Repository Save to Repository As    |                                                                  |
| S Import Data                               | Section                                                          |
| Document Scripts                            | Document As Web Page<br>HTML Wizard                              |
| Page Setup<br>Print Preview<br>Print Ctrl+P | SQL<br>Query Log                                                 |
| Properties                                  | - Scripts To Text File<br>- Company>Bureau                       |
|                                             | <row ss:autofitheight="1"><cell ss:style<="" th=""></cell></row> |
|                                             | <row ss:autofitheight="1"><cell ss:style<="" td=""></cell></row> |

Be sure you have your "My Documents" in the "Save in" directory field as shown below. Make sure to select "Excel [\*.xls]" from the drop down menu for "Save as type:" field.

| :ps://web.hypde                                                                                                    | lev.blm.doi.net/workspace/browse/get/AFMS5_train/Afmss_pi_risk_analysis_report_iep3sr.bqy?smar                                                                                                    | rtCut=true&bqtype      |
|----------------------------------------------------------------------------------------------------|----------------------------------------------------------------------------------------------------|------------------------|
| w Insert Form                                                                                                    | RE Export Section                                                                                                    | ? ×                    |
| N N N                                                                                                    | Save in: My Documents                                                                                                    | ;                      |
| x<br>art Tool                                                                                                    | Image: Constraint of Constraints       Image: Constraint of Constraints       Image: Constraint of Constraints         Image: Constraint of Constraints       Image: Constraint of Constraints       Image: Constraint of Constraints         Image: Constraint of Constraints       Image: Constraint of Constraints       Image: Constraint of Constraints         Image: Constraint of Constraints       Image: Constraint of Constraints       Image: Constraint of Constraints         Image: Constraint of Constraints       Image: Constraint of Constraints       Image: Constraint of Constraints         Image: Constraint of Constraints       Image: Constraint of Constraints       Image: Constraint of Constraints         Image: Constraint of Constraints       Image: Constraint of Constraints       Image: Constraint of Constraints         Image: Constraint of Constraints       Image: Constraint of Constraints       Image: Constraint of Constraints         Image: Constraint of Constraints       Image: Constraint of Constraints       Image: Constraint of Constraints         Image: Constraint of Constraint of Constraints       Image: Constraint of Constraints       Image: Constraint of Constraints         Image: Constraint of Constraint of |                        |
| / A Pital Pital Pi | My Network<br>Places       File name:       Afmss_pi_risk_analysis_report_iep3sr         Save as type:       Microsoft Office 2000 HTML (*.html)         Encoding:       Microsoft Office 2000 HTML (*.html)         Kercel f*.kls       Second Rice Web Archive (*.mhtml)         Second Rice Web Archive (*.mhtml)       Excel f*.kls          Row ss:AutoFitHeight="1"><                                                                                                    | <u>S</u> ave<br>Cancel |

|                            | C FY 2013                   | •                                                     | ¢ € 🗗 🗖• |                         |
|----------------------------|-----------------------------|-------------------------------------------------------|----------|-------------------------|
| 3                          | Oil and Gas F               | roduction Data Issue                                  |          |                         |
| ٢                          | ONRR Status                 | : Tracking                                            |          |                         |
| Recent                     | PDF of Inspe                | ction Forms                                           |          |                         |
| uments                     | Personnell                  |                                                       |          |                         |
| 3                          | PET Recrutm                 | ent                                                   |          |                         |
| ektop                      | Qtr Rpts                    |                                                       |          |                         |
|                            | Temp                        |                                                       |          |                         |
|                            | Travel                      |                                                       |          |                         |
|                            | Undesirable                 | Events                                                |          |                         |
| ocuments                   | WO-310 I&E                  | Oversight                                             |          |                         |
|                            | Working                     |                                                       |          |                         |
| E                          | New Folder                  | 3                                                     |          |                         |
|                            |                             |                                                       |          |                         |
| omouter                    |                             |                                                       |          |                         |
| omputer                    |                             |                                                       |          |                         |
| omputer                    | •                           |                                                       |          | •                       |
| omputer                    | File name:                  | Afmss_pi_risk_analysis_report_iep3sr                  |          | <u>Q</u> pen            |
| omputer<br>Jetwork<br>aces | File pame:<br>Save as type: | Afmss_pi_risk_analysis_report_iep3sr<br>Excel (".xls) | •        | <u>O</u> pen     Cancel |

Create a "New File" folder for the **FY15 Strategy**.

For example:

| port section | Con munitive  |                       |                   |     |     | 1      |
|--------------|---------------|-----------------------|-------------------|-----|-----|--------|
| Save in:     | 1 C FY 2013   |                       | 1                 | 0 E |     |        |
|              | Oil and Gas P | Production Data Issue |                   |     |     |        |
|              | ONRR Status   | s Tracking            |                   |     |     |        |
| My Recent    | PDF of Inspe  | ction Forms           |                   |     |     |        |
| Documents    | Personnell    |                       |                   |     |     |        |
|              | PET Recrutm   | ent                   |                   |     |     |        |
| Desktop      | Qtr Rpts      |                       |                   |     |     |        |
| Desiriop     | Temp          |                       |                   |     |     |        |
|              | Travel        |                       |                   |     |     |        |
|              |               | Events                |                   |     |     |        |
| Ay Documents | 0-310 I&E     | Oversight             |                   |     |     |        |
|              | Working       |                       |                   |     |     |        |
|              | FY13 Strateg  | Y V                   |                   |     |     |        |
| My Computer  | 1.00          |                       |                   |     |     |        |
| Sidemental   |               |                       |                   |     |     |        |
|              | •             |                       |                   |     |     |        |
|              | -             |                       |                   |     | 121 | 0      |
| My Network   | rue pame:     | jermss pi risk ana    | sysis_report_iep3 |     | -   | Upen   |
| Places       |               | E                     |                   |     |     |        |
| Places       | Save as type: | Excel (".xis)         |                   |     | -   | Cancel |

Select the file folder you created (for example, FY15 Strategy). Type in a file name that you will recognize and describes the file. Click on the "Save" button.

| Save jr                | r ( C FY13 Strat | egy           |                | - 🗢 🖻 | o 👉 💷 - |        |
|------------------------|------------------|---------------|----------------|-------|---------|--------|
| -                      |                  |               |                |       |         |        |
|                        |                  |               |                |       |         |        |
| My Recent<br>Documents |                  |               |                |       |         |        |
|                        |                  |               |                |       |         |        |
| Devictors              |                  |               |                |       |         |        |
| Desktop                |                  |               |                |       |         |        |
|                        |                  |               |                |       |         |        |
| v Documents            |                  |               |                |       |         |        |
|                        |                  |               |                |       |         |        |
|                        |                  |               |                |       |         |        |
| My Computer            |                  |               |                |       |         |        |
| 1000                   |                  |               |                |       |         |        |
|                        | 1                | -             |                | ~     |         |        |
| My Network             | File pame:       | PI Risk Anal  | sis 7 Mar 2013 | >     | -       | Save   |
| T MOCES                | Save as type:    | Excel (*.xls) |                |       | •       | Cancel |
|                        |                  |               |                |       |         |        |

The file name should be descriptive and contain the date you saved the report. If your office has both Federal and Indian databases, it will help to identify "Federal" or "Indian" as appropriate in the file name. Example of possible file names:

- PI Risk Analysis October 15 2014
- Federal PI Risk Analysis 10 15 14
- Indian PI RA Oct 15 14
- Federal PI Risk Analysis Farmington 15 October 2014
- Indian PI Risk Analysis Rio Puerco 15 Oct 14
- PI RA Moab 10.15.14

Click the **small** "x" in the upper right corner of the screen to close.

| oft Internet Explorer                                           |                                                                   |                                           |  |  |  |  |  |
|-----------------------------------------------------------------|-------------------------------------------------------------------|-------------------------------------------|--|--|--|--|--|
|                                                                 |                                                                   | Na na na na na na na na na na na na na na |  |  |  |  |  |
|                                                                 |                                                                   |                                           |  |  |  |  |  |
| :=true&bqtype=insight&&JScript=enable                           | 8user=wouser&autologin=true&latest=true                           | So Links                                  |  |  |  |  |  |
|                                                                 |                                                                   |                                           |  |  |  |  |  |
| ▼ 🗄 🔏Zoom ▼                                                     |                                                                   |                                           |  |  |  |  |  |
|                                                                 |                                                                   |                                           |  |  |  |  |  |
|                                                                 |                                                                   | Expression Sort Groups Table 🥌 🍑          |  |  |  |  |  |
|                                                                 |                                                                   |                                           |  |  |  |  |  |
|                                                                 |                                                                   |                                           |  |  |  |  |  |
|                                                                 |                                                                   |                                           |  |  |  |  |  |
|                                                                 |                                                                   |                                           |  |  |  |  |  |
| Bureau of Land Man                                              | agement                                                           |                                           |  |  |  |  |  |
| Onshore Oil and<br>MSS Dick Stratom Matrix DI Dick              | Gas<br>Instance Report (IER 35R)                                  |                                           |  |  |  |  |  |
| MISS Nak Strategy Walitz-Fritask Allalysis Reput (IEF-JST)      |                                                                   |                                           |  |  |  |  |  |
| Comp.                                                           |                                                                   | Inspection<br>Required By                 |  |  |  |  |  |
| vfissing Record Production                                      | Rating Comp. Rating Lact                                          |                                           |  |  |  |  |  |
| Last 12 # Min # Maj Last<br>honths) INCs INCs Inspected Oil Gas | OGOR Inspect. Over.<br>Over. Rating Min. Mai. Over. Rating Rating | W0 S0 F0 Reason Inspection Required       |  |  |  |  |  |

A message box will appear. Click "No" and then again, click on the **small** "x" in the upper right corner to exit this report.

| Interactive Reporting | Web Client |
|-----------------------|------------|
| Save changes ?        | Yes        |
|                       | No         |

At the AFMSS Splash screen select "Risk Strategy Reports" and select the "Idle Well Risk Analysis Report (IEP.25R).

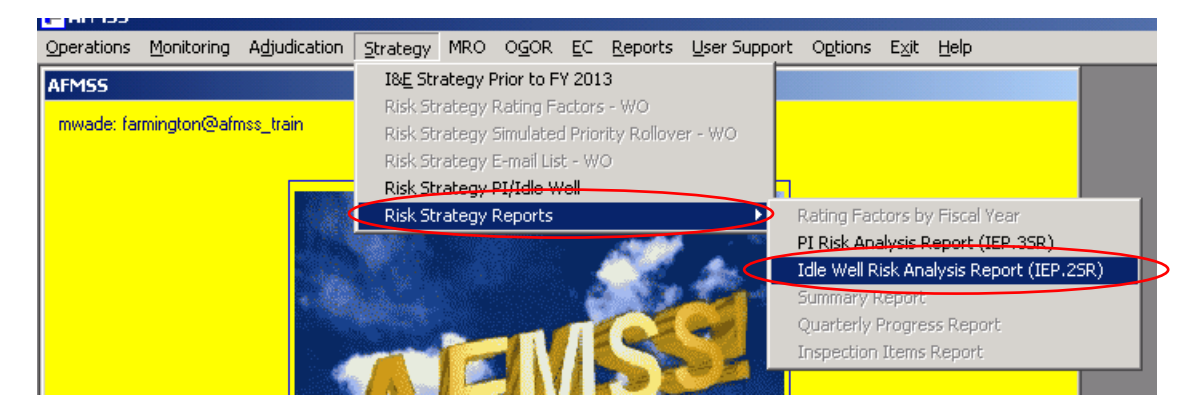

Click "Set Fiscal Year" and enter the Fiscal Year of 2015.

| U.S. DEPARTMENT OF THE BUREAU OF LAN | E INTERIOR                   | T                      |                     |
|--------------------------------------|------------------------------|------------------------|---------------------|
| R                                    | eporting                     | Applicati              | on                  |
|                                      | Return to Criteria Selection | Download Plugin        | (Hyperion 9.3 Test) |
| IDLE WELL RISK ANALYS                | IS (IEP.2SR) (AFMS           | S Reports)             |                     |
| Please Set the Limits '              | You Would Like to Fil        | ter On                 |                     |
| MANDATORY CRITERIA                   |                              |                        |                     |
| farmington@afmss_train               |                              |                        |                     |
| OPTIONAL CRITERIA                    |                              |                        |                     |
| Set Fiscal Year                      |                              |                        |                     |
| Report Write-Up                      |                              |                        |                     |
| Run Report Reset Cr                  | iteria Run Report V          | 'ithout Plugin         |                     |
|                                      |                              |                        |                     |
| USA.gov                              | E-Gov   Take Pride   Vo      | unteer.Gov Recreation. | Gov Forms           |

| MANDATORY CRITERIA                                  |
|-----------------------------------------------------|
| farmington@afmss_prod                               |
| OPTIONAL CRITERIA                                   |
| Close Fiscal Year                                   |
| Enter Fiscal Year<br>2015<br>Select All<br>Remove   |
| Run Report Reset Criteria Run Report Without Plugin |

Click on the "Run Report" button.

| Microsoft | Internet Explorer                                                         |
|-----------|---------------------------------------------------------------------------|
| 2         | You have chosen the following criteria:                                   |
| ~         | Database = farmington@afmss_train,                                        |
|           | Press 'OK' to run the report or press 'Cancel' to change your selections. |
|           | OK Cancel                                                                 |

Click on "OK."

You may save this report as a .pdf file or export the data to MS Excel. To export, click "Excel Export Tool."

|                             | BIU                                                                                                    |                                                                                                    | A                               | · • • • • • • • • • • • • • • • • • • • | % <del>-</del> ; | *** ***         | 101.0                 |                               |                    |                                 |                 |
|-----------------------------|----------------------------------------------------------------------------------------------------|----------------------------------------------------------------------------------------------------|---------------------------------|-----------------------------------------|------------------|-----------------|-----------------------|-------------------------------|--------------------|---------------------------------|-----------------|
| Report                      |                                                                                                    | 1                                                                                                    |                                 |                                         |                  |                 |                       |                               |                    |                                 |                 |
| Sections × D.               | ata Function 🛛 🔻                                                                                                    |                                                                                                    |                                 |                                         |                  |                 |                       |                               |                    |                                 |                 |
| 📔 Report 🖻                  |                                                                                                    |                                                                                                    |                                 |                                         |                  |                 |                       |                               |                    |                                 |                 |
| Excel Export Tool           | Run Date: 03/07/13 Bureau of Land Management<br>Rsca Year: 2013 Onshore Oil and Gas<br>Reconfrice: FE AFMSS Risk Strategy Matrix-Idle Well Risk Analysis Report (IEP.2SR) |                                                                                                    |                                 |                                         |                  |                 |                       |                               |                    |                                 |                 |
|                             |                                                                                                    |                                                                                                    |                                 |                                         |                  |                 |                       | Data                          |                    |                                 |                 |
|                             | FED AF MSS Case<br>IND Serial No.                                                                                                    | AFMSS Case IID                                                                                                    | AF MSS Operator                 | Well Name                               | Well No.         | AF MSS API No.  | AF MSS<br>Well Status | AFNISS<br>Status Start<br>Da. | OGOR Case No       | OGOR Operator                   | OGOR API        |
|                             | Fed NMNMD111A                                                                                                    | NMNM0111A                                                                                                    | TURNER<br>PRODUCTION<br>COMPANY | TURNER 26                               | 1                | 30039231110002  | ТА                    | 10/18/95                      | NMNM0111A          | TURNER<br>PRODUCTION<br>COMPANY | 30039231110002  |
|                             | Fed N III N III D 12596                                                                                                    | N IA N IA D12698                                                                                                    | CONOCOPHILLIPS<br>COMPANY       | SAN JUAN<br>29-6 UNIT                   | 88               | 300392513400001 | ТА                    | 050201                        | N III N III 012698 | CONOCOPHILLIPS,<br>INC.         | 300392518400001 |
|                             |                                                                                                    |                                                                                                    |                                 |                                         |                  |                 |                       |                               |                    |                                 |                 |
| File Edit View Insert Form  | nat Report                                                                                                    | Tools Help                                                                                                    |                                 |                                         |                  |                 |                       |                               |                    |                                 |                 |
| H   S 🖷   🧎 🗸 🗖             |                                                                                                    | 🕈 🌹 🖃                                                                                                    | 1 🗐 🖬                           |                                         |                  |                 |                       |                               |                    |                                 |                 |
| 🛛 🔍 @Andale WT              | 🔻 ata 🗛                                                                                                    | BI                                                                                                    | <u></u> □   ≣ ≡                 |                                         |                  |                 |                       |                               |                    |                                 |                 |
| Excel Export Tool           |                                                                                                    |                                                                                                    |                                 |                                         |                  |                 |                       |                               |                    |                                 |                 |
| Sections ×                  | Dat                                                                                                    | a Function                                                                                                    | •                               |                                         |                  |                 |                       |                               |                    |                                 |                 |
| Report<br>Excel Export Tool |                                                                                                    |                                                                                                    |                                 |                                         |                  |                 |                       |                               |                    |                                 |                 |
|                             | </td <td>'xml ver</td> <td>sion="1.</td> <td></td> <td></td> <td></td> <td></td> <td></td> <td></td> <td></td> <td></td>                                                  | 'xml ver                                                                                                    | sion="1.                        |                                         |                  |                 |                       |                               |                    |                                 |                 |
|                             | <                                                                                                    | reated                                                                                                    | >2013-0                         |                                         |                  |                 |                       |                               |                    |                                 |                 |
|                             |                                                                                                    | <versio< td=""><td>n&gt;14.00</td><td></td><td></td><td></td><td></td><td></td><td></td><td></td><td></td></versio<> | n>14.00                         |                                         |                  |                 |                       |                               |                    |                                 |                 |
|                             | ZL                                                                                                    | Y:AFMS                                                                                                    | S:ADHO                          |                                         |                  |                 |                       |                               |                    |                                 |                 |
|                             |                                                                                                    | Row ss:Aut                                                                                                    | oFitHeigh<br>oFitHeigh          |                                         |                  |                 |                       |                               |                    |                                 |                 |

Select "File," "Export" and click on "Section..."

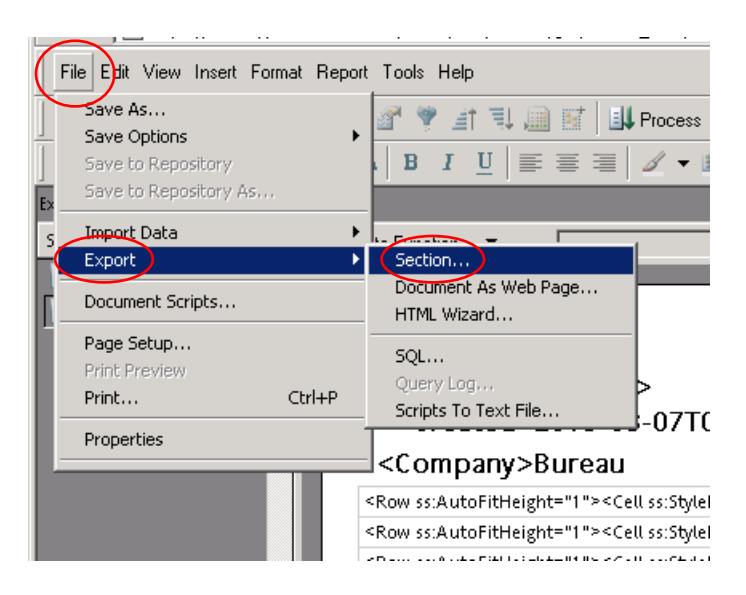

Be sure to use the same file folder (Save in) that you used for the PI report. Make sure to select "Excel [\*.xls]" from the drop down menu for "Save as type:" field.

| Export Section                                                   |                    |                                                                                                   | ? ×          |
|------------------------------------------------------------------|--------------------|---------------------------------------------------------------------------------------------------|--------------|
| Save in:                                                         | FY13 Strate        | ay 🕞 🕂 🖽 🕇                                                                                        |              |
| My Recent<br>Documents<br>Desktop<br>My Documents<br>My Computer |                    |                                                                                                   |              |
| My Network                                                       | File <u>n</u> ame: | Afmss_idle_well_risk_analysis_iep2sr                                                              | <u>S</u> ave |
|                                                                  | Save as type:      | Microsoft Office 2000 HTML (*.html)                                                               | Cancel       |
|                                                                  | Encoding:          | Microsoft Office 2000 HTML (*.html)<br>Microsoft Office Web Archive (*.mhtml)<br>Excel (*.xls)    | 11.          |
|                                                                  | ×                  | Text (Tab Definited) (".txt)<br>Lotus 1-2-3 (".wks)<br>HTML (".htm)<br>JPEG (".ipg)<br>PDF (".pd) |              |

| Export Section                                                   |                                               |                                      |                    |         | ? ×                    |
|------------------------------------------------------------------|-----------------------------------------------|--------------------------------------|--------------------|---------|------------------------|
| Save jn:                                                         | FY13 Strategy                                 |                                      | •                  | + 🗈 💣 🎟 | -                      |
| My Recent<br>Documents<br>Desktop<br>My Documents<br>My Computer | IW Risk Analysi                               | s 7 Mar 2013.xls<br>7 Mar 2013.xls   |                    |         |                        |
| My Network<br>Places                                             | File <u>n</u> ame: 🔇<br>Save as <u>t</u> ype: | IW Federal Risk Ana<br>Excel (*.xls) | alysis 7 Mar 2013. |         | <u>S</u> ave<br>Cancel |
|                                                                  | Encoding:                                     | Western European (                   | (Windows)          | •       |                        |

Select the file folder you created, give the file a file name, and click "Save."

The file name should be descriptive and contain the date you saved the report. If your office has both Federal and Indian databases, it will help to identify "Federal" or "Indian" as appropriate in the file name. Example of possible file names:

- IW Risk Analysis October 15 2014
- Federal IW Risk Analysis 10 15 14
- Indian IW RA Oct 15 14
- Federal IW Risk Analysis Farmington 15 October 2014
- Indian IW Risk Analysis Rio Puerco 15 Oct 14
- IW RA Moab 10.15.14

Click the **small** "x" in the upper right corner of the screen to close.

| oft Internet Funlorer                                              |                  |                           |          |        |       |                            |                 |             |    |                            |          |
|--------------------------------------------------------------------|------------------|---------------------------|----------|--------|-------|----------------------------|-----------------|-------------|----|----------------------------|----------|
| ort internet Explorer                                              |                  |                           |          |        |       |                            |                 |             |    |                            |          |
|                                                                    |                  |                           |          |        |       |                            |                 |             |    |                            |          |
| :=true&bqtype=insight&&J3                                          | cript=enable&use | er=wouser                 | &autol   | login= | true& | latest=t                   | rue             |             |    |                            | Go Links |
|                                                                    |                  |                           |          |        |       |                            |                 |             |    |                            |          |
| ▼ 🎽 🖓 Zoom 🔹                                                       |                  |                           |          |        |       |                            |                 |             |    |                            |          |
|                                                                    |                  |                           |          |        |       |                            |                 |             |    |                            |          |
|                                                                    |                  |                           |          |        |       |                            |                 |             |    | Expression Sort Groups Tal | ole 🗢 🔿  |
|                                                                    |                  |                           |          |        |       |                            |                 |             |    |                            | =        |
|                                                                    |                  |                           |          |        |       |                            |                 |             |    |                            |          |
|                                                                    |                  |                           |          |        |       |                            |                 |             |    |                            |          |
|                                                                    |                  |                           |          |        |       |                            |                 |             |    |                            |          |
| Bureau of<br>Oneb                                                  | Land Manager     | nent                      |          |        |       |                            |                 |             |    |                            |          |
| MSS Risk Strategy Mat                                              | ix-Pl Risk Anal  | ,<br>ysis Rep             | ort (IE  | P.3S   | R)    |                            |                 |             |    |                            |          |
|                                                                    |                  | B                         | lisk Rat | tings  |       |                            |                 | In an estis |    |                            |          |
| vfissing Record                                                    | Production Ratin | g                         | Con      | nn Pa  | tina  |                            |                 | Required    | By |                            |          |
| )GORS Date<br>Last 12 ¥Min #Maj Last<br>nonths) INCs INCs Inspecte | d Oil Gas Over   | Missing<br>OGOR<br>Rating | Min.     | Maj.   | Over. | Last<br>Inspect.<br>Rating | Over.<br>Rating | wo so i     | o  | Reason Inspection Required |          |

A message box will appear. Click "No" and the again, click on the **small** "x" in the upper right corner to exit this report.

| Interactive Reporting | Web Client |
|-----------------------|------------|
| Save changes ?        | Yes        |
|                       | No         |

**Thoroughly** review the PI and IW risk analysis reports. Corrections to well or inspection priority data may be necessary. For example, a well may be showing a well status that is inaccurate and subsequently shows the well on the idle well report. It may be necessary to verify the status and make the necessary update to the well header screen to show the correct status and correct effective date. It may also be necessary to make updates to the FY15 Inspection Priority records to update the overall priority. After all corrections to the data are done, regenerate the IW and PI risk analysis reports and save as updated Excel files.

Select "Strategy" and click on "Risk Strategy PI/Idle Well"

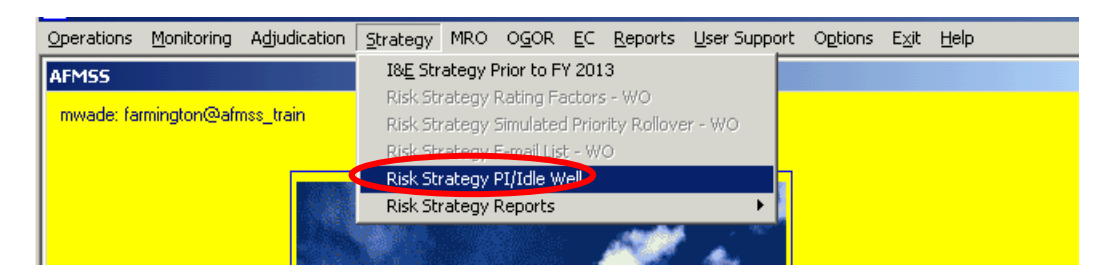

Enter the appropriate number for any "Wells Estimated to be Drilled, Abandoned, or Workovers" for Federal and Indian, if appropriate. You are working in a "Working Version" of the matrix. You are able to enter and save data at any time, and return to the Working Version.

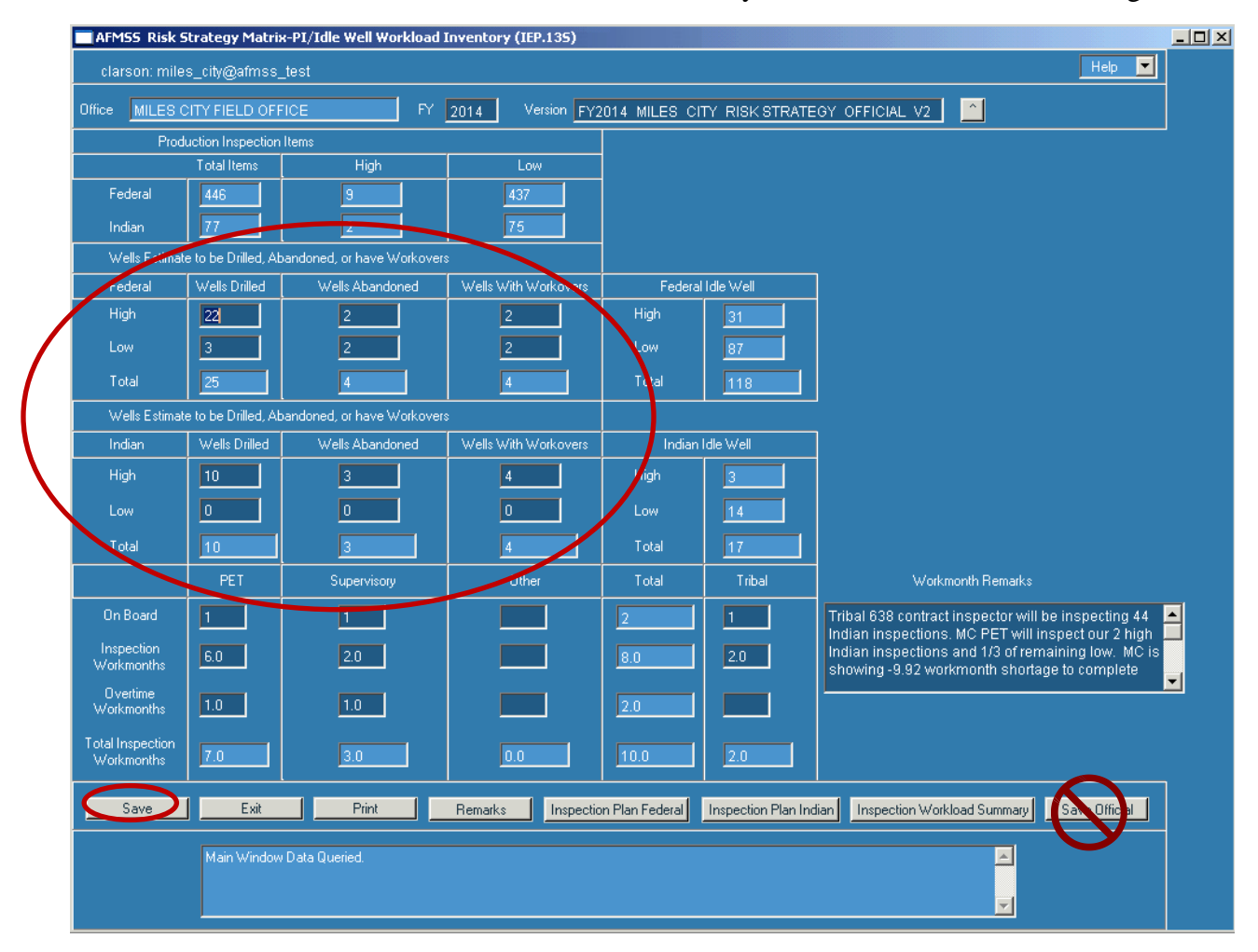

Click on "Save." Do not click on "Save Official."

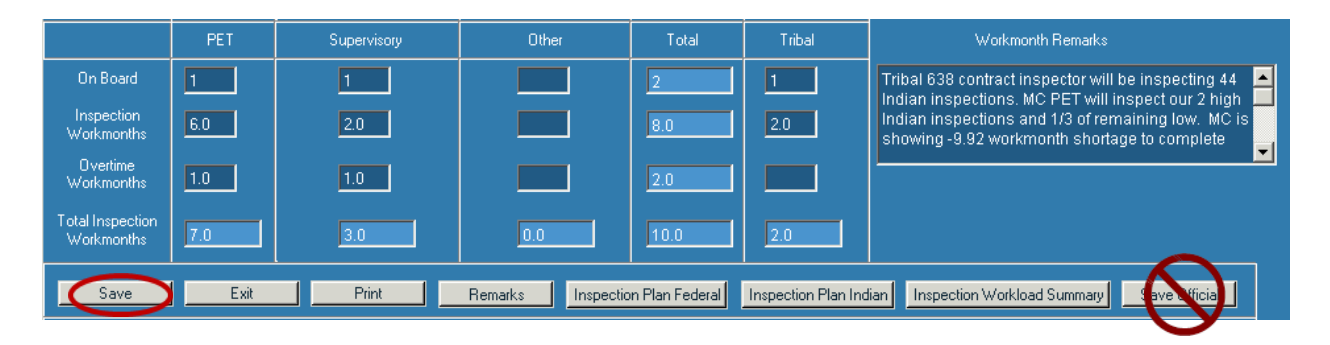

Enter the number in the fields for "On Board," "Inspection Workmonths," and "Overtime Workmonths" for the PET, Supervisory, Other, and Tribal personnel. Enter Workmonth Remarks."

**Important Note:** Only count personnel performing production (PI), alleged theft (TH), drilling (DW), abandonment (PD), workover (WK), undesirable events (UP), idle well (IW), non-environmental oversight (OV) inspections, or personnel who enter inspection data into AFMSS.

Click on "Save." Do not click on "Save Official."

Click on the "Inspection Plan Indian" or "Inspection Plan Federal" buttons, as appropriate and complete the "Planned" section. If your office has Indian responsibilities, both screens need to be completed.

| AFM55 Risk Strategy Matrix - PI/Idle Well Federal Inspection Plan (IEP.145)                |               |                        |                      |                     |                     |           |  |  |  |  |  |
|--------------------------------------------------------------------------------------------|---------------|------------------------|----------------------|---------------------|---------------------|-----------|--|--|--|--|--|
| clarson: miles_city@afmss_test Federal Inspection Plan                                     |               |                        |                      |                     |                     |           |  |  |  |  |  |
| Office MILES CITY FIELD OFFICE FY 2014 Version FY2014_MILES_CITY_RISK STRATEGY_OFFICIAL_V2 |               |                        |                      |                     |                     |           |  |  |  |  |  |
|                                                                                            |               | Cases                  |                      | Average             | Work Mo             | nths      |  |  |  |  |  |
| Production                                                                                 | Goal          | Recommended<br>Planned | Planned              | Inspection<br>Hours | Goal                | Planned   |  |  |  |  |  |
| High                                                                                       | 9             | 9                      | 9                    | 18.5                | 0.96                | 0.96      |  |  |  |  |  |
| 1/3 of Low                                                                                 | 146           | 57                     | 28                   | 18.5                | 15.61               | 2.99      |  |  |  |  |  |
| Remaining                                                                                  |               | 0                      | 0                    | 18.5                |                     | 0.00      |  |  |  |  |  |
| Total                                                                                      | 155           | 66                     | 37                   |                     | 16.58               | 3.96      |  |  |  |  |  |
| Alleged Theft                                                                              |               |                        | 0                    | 0.0                 |                     | 0.00      |  |  |  |  |  |
| Oversight                                                                                  |               |                        | 5                    | 5.4                 |                     | 0.16      |  |  |  |  |  |
| I otal Lase Inspections                                                                    |               |                        | 42                   |                     |                     | 4.11      |  |  |  |  |  |
|                                                                                            |               | Wells                  |                      | Óverage             | Work Mo             | nths      |  |  |  |  |  |
|                                                                                            | <u> </u>      | Recommended            |                      | Inspection          |                     | 51 1      |  |  |  |  |  |
| Dollar - 1 Pak                                                                             | Goal          | Planned                | Planned              | Hours               | Goal                | Planned   |  |  |  |  |  |
| Drilling High<br>Drilling Low                                                              |               |                        | 2                    | 19.0                | 2.42                | 2.42      |  |  |  |  |  |
| Abandonment High                                                                           |               |                        | 2                    | 19.0                | 0.22                | 0.33      |  |  |  |  |  |
| Abandonment Low                                                                            | <u></u>       |                        | 2                    | 19.7                | 0.23                | 0.23      |  |  |  |  |  |
| Workover Hiah                                                                              | 2             | 2                      | 2                    | 27                  | 0.03                | 0.03      |  |  |  |  |  |
| Workover Low                                                                               |               | 0                      | 2                    | 2.7                 |                     | 0.03      |  |  |  |  |  |
| Undesirable Events                                                                         |               | ·                      | 3                    | 5.4                 |                     | 0.09      |  |  |  |  |  |
| 20% of Idle Well High                                                                      | 6             | 6                      | 12                   | 2.2                 | 0.08                | 0.15      |  |  |  |  |  |
| Remaining Idle Well High                                                                   |               | 0                      | 19                   | 2.2                 |                     | 0.24      |  |  |  |  |  |
| Total Well Inspections                                                                     | 32            | 32                     | 67                   |                     | 2.75                | 3.75      |  |  |  |  |  |
| Save J Suit J                                                                              | Dint Remarked | U (orkload Jayon torra | Increation and Model | land Summany        | ion Inspection Play |           |  |  |  |  |  |
|                                                                                            |               | workload inventory     | Inspection and Work  | ioau summary Ind    | ian inspection Fian | Sawunical |  |  |  |  |  |
|                                                                                            |               |                        |                      |                     |                     |           |  |  |  |  |  |
|                                                                                            |               |                        |                      |                     |                     |           |  |  |  |  |  |

Enter the number of "Planned" inspections for each category. If necessary, the "Average

Inspection Hours" may be modified.

Click on the "Save" button. Do not click on "Save Official."

Important Note: Ensure accurate accounting for the Inspection Workmonths. The workmonths for the Planned Federal, Indian, and the Production Accountability staff (recorded on the separate spreadsheet) must equal the personnel workmonths available to perform all types of inspections. The available workmonths for an individual (Petroleum Engineering Technician, Supervisor, Other, or Tribal) may be divided between the Strategy Matrix and Production Accountability spreadsheet.

Enter "Remarks" to describe any changes to "Average Inspections Hours." Note the numbers or data that was changed, why it was changed, the original number, and the new number. Also, note any other general remarks and Special Considerations.

| AFMSS Risk Strategy Matrix - Remarks (IEP.165) |                                              |             |
|------------------------------------------------|----------------------------------------------|-------------|
|                                                |                                              | Help 🔽      |
| Office MILES CITY FIELD OFFICE FY 2            | 14 Version FY2014 MILES CITY RISK STRATEGY O | IFFICIAL V2 |
| General<br>Remarks                             |                                              |             |
|                                                |                                              | ×<br>•      |
| Save Clear Exit Print                          |                                              |             |

Click on the "Save" button.

After **both** the Federal and Indian Inspection Plan data is completed, click on "Inspection and Workload Summary" button.

| AFM55 Risk Strategy Matrix - PI/Idle Well Inspection and Workload Summary (IEP.155)                                |                               |                                 |                                             |                                        |                                                      |                                                         |  |  |  |  |  |  |  |  |
|----------------------------------------------------------------------------------------------------|-------------------------------|---------------------------------|---------------------------------------------|----------------------------------------|------------------------------------------------------|---------------------------------------------------------|--|--|--|--|--|--|--|--|
| mwade: farmington@a                                                                                                | mwade: farmington@afmss_train |                                 |                                             |                                        |                                                      |                                                         |  |  |  |  |  |  |  |  |
| Office Farmington, NM FY 2013 Version FY2013_farmington_Risk Strategy_Working                                      |                               |                                 |                                             |                                        |                                                      |                                                         |  |  |  |  |  |  |  |  |
|                                                                                                    |                               | Inspections                     |                                             |                                        | Work Months                                          |                                                         |  |  |  |  |  |  |  |  |
|                                                                                                    | Goal                          | Planned                         | Difference                                  | Goal                                   | Planned                                              | Difference                                              |  |  |  |  |  |  |  |  |
| Drilling<br>Abandonment<br>Production<br>Idle Well<br>Workover<br>Undesirable Events<br>Alleged Theft<br>Oversight | 0<br>0<br>1,759<br>38<br>0    | 0<br>0<br>0<br>0<br>0<br>0<br>0 | 0<br>0<br>-1,759<br>-38<br>0<br>0<br>0<br>0 | 0.00<br>0.00<br>120.13<br>0.00<br>0.00 | 0.00<br>0.00<br>0.00<br>0.00<br>0.00<br>0.00<br>0.00 | 0.00<br>0.00<br>-120.13<br>0.00<br>0.00<br>0.00<br>0.00 |  |  |  |  |  |  |  |  |
| Total                                                                                                    | 1,797                         | 0                               | -1,797                                      | 120.13                                 |                                                      | -120.13                                                 |  |  |  |  |  |  |  |  |
|                                                                                                    |                               |                                 | Available W                                 | /orkmonths                             |                                                      |                                                         |  |  |  |  |  |  |  |  |
| Exit                                                                                                    | Print                         | Remarks                         | Workload Inventory                          | Federal Inspec                         | tion Plan                                            | Inspection Plan                                         |  |  |  |  |  |  |  |  |

Compare the total workmonths planned with "Available Workmonths." The total workmonths planned must be as close as possible to the "Available Workmonths."

If it is necessary to make adjustments to the total workmonths planned so they are closer to or equal to the "Available Workmonths," click on "Federal Inspection and/or Indian Inspection Plan" and edit planned inspections (increase or decrease) accordingly.

Note: Please keep in mind that the database is dynamic. During the time that you are working with the strategy, changes to the database are occurring on a daily basis. Changes, such as a change of operator, can affect the rating of production inspections. This is to be expected.

Only when you are completely satisfied with the strategy and all inspection numbers and workmonths planned, click on the "Workload Inventory" button.

Click on the "Save Official" button. Once you have saved this as the official version, no changes can be made to this version.

| AFMSS Risk Strategy Matrix-PI/Idle Well Workload Inventory (IEP.135) |                     |                             |                      |                 |                     |                      |                        |            |   |  |  |  |
|----------------------------------------------------------------------|---------------------|-----------------------------|----------------------|-----------------|---------------------|----------------------|------------------------|------------|---|--|--|--|
| clarson: mile                                                        | s_city@afmss        | _test                       |                      |                 |                     |                      | [                      | Help 🔽     |   |  |  |  |
| Office MILES C                                                       | ITY FIELD OF        | FICE FY                     | 2014 Version FY2     | 2014 MILES CI   | TY RISK STRATE      | GY OFFICIAL V2       | ^                      |            |   |  |  |  |
| Prod                                                                 | uction Inspection   | Items                       |                      |                 |                     |                      |                        |            |   |  |  |  |
|                                                                      | Total Items         | High                        | Low                  |                 |                     |                      |                        |            |   |  |  |  |
| Federal                                                              | 446                 | 9                           | 437                  |                 |                     |                      |                        |            |   |  |  |  |
| Indian                                                               | 77                  | 2                           | 75                   |                 |                     |                      |                        |            |   |  |  |  |
| Wells Estimat                                                        | e to be Drilled, Al | oandoned, or have Workover: | 5                    |                 |                     |                      |                        |            |   |  |  |  |
| Federal                                                              | Wells Drilled       | Wells Abandoned             | Wells With Workovers | Federal         | Idle Well           |                      |                        |            |   |  |  |  |
| High                                                                 | 22                  | 2                           | 2                    | High            | 31                  |                      |                        |            |   |  |  |  |
| Low                                                                  | 3                   | 2                           | 2                    | Low             | 87                  |                      |                        |            |   |  |  |  |
| Total                                                                | 25                  | 4                           | 4                    | Total           | 118                 |                      |                        |            |   |  |  |  |
| Wells Estimat                                                        | e to be Drilled, Al | oandoned, or have Workover: | 8                    |                 |                     | 1                    |                        |            |   |  |  |  |
| Indian                                                               | Wells Drilled       | Wells Abandoned             | Wells With Workovers | Indian          | Idle Well           |                      |                        |            |   |  |  |  |
| High                                                                 | 10                  | 3                           | 4                    | High            | 3                   |                      |                        |            |   |  |  |  |
| Low                                                                  | 0                   | 0                           | 0                    | Low             | 14                  |                      |                        |            |   |  |  |  |
| Total                                                                | 10                  | 3                           | 4                    | Total           | 17                  |                      |                        |            |   |  |  |  |
|                                                                      | PET                 | Supervisory                 | Other                | Total           | Tribal              | Workm                | onth Remarks           |            |   |  |  |  |
| On Board                                                             | 1                   | 1                           |                      | 2               | 1                   | Tribal 638 contract  | inspector will be insp | ecting 44  | - |  |  |  |
| Inspection<br>Workmonths                                             | 6.0                 | 2.0                         |                      | 8.0             | 2.0                 | Indian inspections.  | and 1/3 of remaining   | low. MC is |   |  |  |  |
| Overtime                                                             |                     |                             |                      |                 |                     | snowing -9.92 work   | amonth shortage to c   | ompiete    | - |  |  |  |
| Workmonths                                                           | 1.0                 | 1.0                         |                      | 2.0             |                     |                      |                        |            |   |  |  |  |
| Total Inspection<br>Workmonths                                       | 7.0                 | 3.0                         | 0.0                  | 10.0            | 2.0                 |                      |                        |            |   |  |  |  |
| Save                                                                 | Exit                | Print                       | Remarks Inspectio    | on Plan Federal | Inspection Plan Ind | ian Inspection Workl | oad Summary Save       | e Official |   |  |  |  |
|                                                                      | Main Windov         |                             |                      |                 |                     |                      |                        |            |   |  |  |  |
|                                                                      |                     |                             |                      |                 |                     |                      |                        |            |   |  |  |  |

The "Version" is now titled "FY2015 (your office) Risk Strategy Official V1."

If a printed copy is desired, you will need to print each page individually, i.e., Workload Inventory, Inspection Plan (Federal and Indian), and Inspection Workload Summary.

| AFMSS Print Co                                                | onfirmation (GLB.49)                                                                                   | × |
|---------------------------------------------------------------|----------------------------------------------------------------------------------------------------|---|
| Printer Type:<br>Page Heading:<br>Page Footers:<br>Grey Bars: | Acrobat Preview<br>Acrobat Preview<br>Windows Preview<br>Default Printer<br>Save to CSV File<br>Yes N0 |   |
| Print                                                         | Cance                                                                                                  |   |

The system defaults to "Acrobat Preview" for printing. From Acrobat, you may also save this as an electronic file.

Note: There is an option for printing the I&E Risk Based Strategy Summary (IEP.50SR) report on the Main Menu. At this time, the report is not functioning correctly. Information will be sent to the field offices as soon as this report is available.

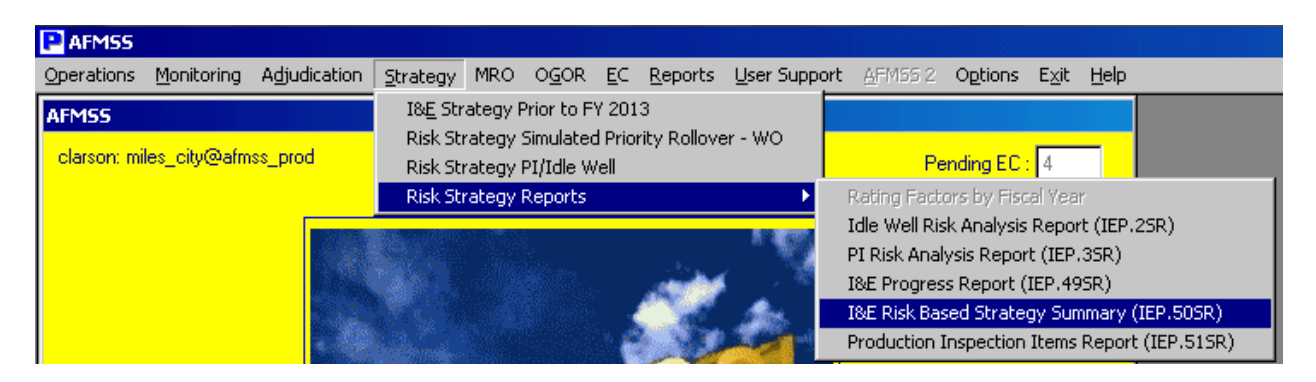

If you need to edit the Strategy, in the PI/Idle Well Workload Inventory screen, click on the down arrow button next to "Version." This displays the "AFMSS Risk Strategy Matrix-Select Inspection Strategy Version (IEP.12S)" screen. Highlight the version name and click on the Query button. Editing is allowed only on the most current version. In the example below, only the "FY2013\_rawlins\_Risk Strategy\_Official\_V1" will allow edits. Generally, the most current version will always be the top row.

| W    | /                              | Y 2013 Version FY2013 rawlins Risk Strategy Official V1                          |  |
|------|--------------------------------|----------------------------------------------------------------------------------|--|
| otio | n Inspection Items             |                                                                                  |  |
| Te   | AFMSS Risk Strategy Matrix     | -Select Inspection Strategy Version (IEP.125)                                    |  |
|      |                                | Нер                                                                              |  |
| to   | FY Updated                     | Version                                                                          |  |
|      | 2013V1<br>2013V1<br>03/11/2013 | FY2013_rawlins_Risk Strategy_Official_V1<br>FY2013_rawlins_Risk Strategy_Working |  |
|      | Query                          |                                                                                  |  |

If edits are made to the official version, remarks must be entered the "AFMSS Risk Strategy Matrix – Remarks (IEP.16S)" screen before saving or saving official.

| 2.1                            | 0.00                                                                          |
|--------------------------------|-------------------------------------------------------------------------------|
|                                | Message                                                                       |
| Average<br>Inspection<br>Hours | You have changed a planned value and must enter remarks. Taking you there now |
| 13.5                           |                                                                               |
| 13.5                           |                                                                               |
| 53.1                           | 0.00                                                                          |
| 53.1                           | 0.00                                                                          |
| 23.0                           | 0.00                                                                          |

|                                        |                                   | C              |                        | Videolo Manifes           |        |
|----------------------------------------|-----------------------------------|----------------|------------------------|---------------------------|--------|
| đι                                     | AFMSS Risk Strategy Matrix - Rema | arks (IEP.16S) |                        |                           |        |
|                                        |                                   |                |                        |                           | Help 🔽 |
| n<br>o                                 | Office Rawlins, WY                | FY 2013        | Version FY2013 rawlins | Risk Strategy Official V1 |        |
| na<br>al<br>ge<br>sts<br>al            | General<br>Remarks                |                |                        |                           | *      |
|                                        | Special Considerations            |                |                        |                           |        |
| in<br>in<br>in<br>rk<br>tk<br>te<br>≨o |                                   |                |                        |                           |        |
| na<br>al                               | Save Clear Exit                   | Print          |                        |                           |        |

By clicking the "Save" button on the Workload Inventory screen, the system creates "FY2015\_your office\_Risk Strategy\_OfficialTemp." This allows you to have another temporary file to work with and make edits.

| wl               | ins, WY                                                                            | FY 2013 Version FY2013_rawlins_Risk Strategy_OfficialTemp                                                                                |   |
|------------------|------------------------------------------------------------------------------------|----------------------------------------------------------------------------------------------------|---|
|                  | AFMSS Risk Strategy Mat                                                            | rix-Select Inspection Strategy Version (IEP.125)                                                                                         | × |
| ,<br>ief<br>: Ir | FY Updated 2013T1 2013V1 2013V1 2013W1 03/11/2013 03/11/2013 03/11/2013 03/11/2013 | Version<br>FY2013_rawlins_Risk Strategy_OfficialTemp<br>FY2013_rawlins_Risk Strategy_Official_V1<br>FY2013_rawlins_Risk Strategy_Working |   |
| h<br>v           |                                                                                    |                                                                                                    |   |

While in the "OfficialTemp" version, clicking "Save Official" creates a new official version with the appropriate version number, i.e., "FY2015\_your office\_Risk Strategy\_Official\_V2."

The "FY2015\_your office\_Risk Strategy\_OfficialTemp" is deleted. In addition, any "OfficialTemp" version is deleted on October 1 of each year.

|    | AFMSS F | Risk Strategy Matrix | -Select Inspection Strategy Version (IE | P.125) |          | × |
|----|---------|----------------------|-----------------------------------------|--------|----------|---|
| ľ  |         |                      |                                         | Help   |          |   |
|    |         |                      |                                         |        | _        |   |
|    | FY      | Updated              | _ Version                               |        |          |   |
| 1  | 2013V2  | 03/11/2013           | FY2013_rawlins_Risk Strategy_Officia    | al_V2  | A        |   |
| 9  | 2013V1  | 03/11/2013           | FY2013_rawlins_Risk Strategy_Officia    | l_V1   |          |   |
|    | 2013W1  | 03/11/2013           | FY2013_rawlins_Risk Strategy_Worki      | ng     |          |   |
| H  |         |                      |                                         |        |          |   |
|    |         |                      |                                         |        |          |   |
|    |         |                      |                                         |        |          |   |
| l  |         |                      |                                         |        |          |   |
|    |         |                      |                                         |        | <b>T</b> |   |
|    |         |                      |                                         |        |          |   |
|    |         | Query                |                                         |        |          |   |
|    |         |                      |                                         |        |          |   |
| ĺ, |         |                      |                                         |        |          |   |

Note: The Official\_V1 version is used for all reports, such as the I&E Progress Report (IEP.49SR). This is the version from which all accomplishments for the FY are calculated.